# **HP Firmware Installer for Docks**

## **User Guide**

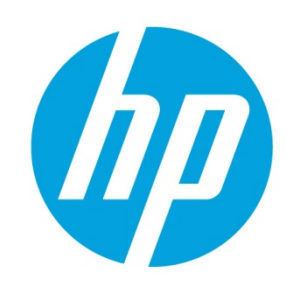

# **Table of contents**

| Overview                                                                                                    | 2  |
|----------------------------------------------------------------------------------------------------|----|
| Supported docking stations                                                                                                    | 2  |
| Terms and definitions                                                                                                    | 2  |
| Update options                                                                                                    | 2  |
| Staging the firmware to the host                                                                                                    | 2  |
| Enabling firmware deployment through the host                                                                                                 | 2  |
| Command line arguments                                                                                                    | 3  |
| Configuration options                                                                                                    | 3  |
| Example                                                                                                    | 4  |
| End-user experience                                                                                                    | 5  |
| Installing the firmware immediately                                                                                                    | 6  |
| Command line parameters                                                                                                    | 6  |
| Interactive installation                                                                                                    | 6  |
| Example                                                                                                    | 8  |
| Return codes                                                                                                    | 9  |
| Installing the firmware upon disconnection                                                                                                    | 9  |
| Command line parameters                                                                                                    | 9  |
| Enabling disconnected updates                                                                                                    | 10 |
| Inventory/Report (HP Thunderbolt Dock G2 only)                                                                                                | 10 |
| Docking station firmware update information location                                                                                          | 10 |
| Extending hardware inventory to include Thunderbolt docking station firmware information in<br>Microsoft® System Center Configuration Manager | 11 |
| Adding the docking station firmware information to the reported hardware inventory classes                                                    | 12 |
| WMI provider (HP USB-C Dock G5, HP USB-C/A Universal Dock G2, HP E24D G4 Docking Monitor, and HP E27D G4 Docking Monitor only)                | 13 |
| Installation                                                                                                    | 14 |
| Sample WMI call with output                                                                                                    | 14 |
| Extending hardware inventory to include the WMI provider information in Configuration Manager                                                 | 15 |
| For more information                                                                                                    | 18 |

## **Overview**

Firmware updates to external devices create a challenge in managing devices. This package allows for multiple installation options to fit customer needs.

In addition, firmware updates can be time consuming and disruptive to an end user. The user may see the monitor flicker, hear audio clicks, the internet connection may be intermittent, and the mouse and the keyboard could become unresponsive until the installation is complete.

HP Firmware Installer for Docks allows for two different installation options using the same package. HP Firmware Installer includes all firmware updates for a docking station and provides installation options for different operating system deployment or update scenarios. This document explains the different scenarios and options.

## **Supported docking stations**

- HP USB-C/A Universal Dock G2
- HP USB-C Dock G5
- HP Thunderbolt Dock G2
- HP E24d G4 FHD Advanced Docking Monitor
- HP E27d G4 QHD Advanced Docking Monitor

### **Terms and definitions**

#### Table 1. Terms and definitions

| Term                                     | Definition                                                             |
|------------------------------------------|------------------------------------------------------------------------|
| Host                                     | The computer that a supported docking station is connected to          |
| Docking station firmware package version | The version of the whole firmware package applied to a docking station |
| Device firmware version                  | The firmware version of a device on a docking station                  |

## **Update options**

The following installation options, including further customization, are available:

- Stage the firmware to the host computer, and the firmware is installed when the docking station or docking monitor is connected to the host (later). This is the default and recommended option.
- Install all the applicable firmware to the docking station or monitor immediately.
- Stage the firmware to the docking station, and the firmware is installed when the host computer is disconnected from the docking station. (Select docking stations only.)<sup>1</sup>

### Staging the firmware to the host

This solution is used to deploy firmware updates to docking stations that might not be connected to the host at the time of installation of the package. HP Firmware Installer is installed onto the host via Windows Installer, similar to most software. The software installed contains the latest firmware binaries. When a supported docking station is connected and you log into the host, the software determines if a firmware update is needed. To prevent disconnection of the device, you must first consent to the firmware update. When the firmware update is running, a UI displays information about the firmware update and the option to postpone.

#### Enabling firmware deployment through the host

- 1. To detect the operating system architecture and run the appropriate HP Firmware Installer msi file, run install.cmd
- 2. After installing HP Firmware Installer is installed, connect a supported docking station and log in to the host (if you are not already logged in).
- 3. When prompted, agree to the firmware update.

#### **Command line arguments**

Standard MSI arguments can be used to stage the firmware; for example, run Install.cmd /gn for silent installation.

To add configuration options to the command, specify the argument and value as follows:

Install.cmd <MSI\_OPTIONS> POSTPONE\_TIME=60 POSTPONE\_MAX=2

#### **Configuration options**

There are several configuration options that can be used to customize the firmware update experience. The following configuration options can be added as command line arguments to install.cmd, or they can be set in the registry after installation.

Registry Key: HKLM\Software\HP\HP Firmware Installer\DEVICE\_NAMEPostpone duration

*Description*: The amount of time (in minutes) that passes between a user hitting postpone and the UI notification reappearing

Default: 60 Allowed range: 2 to 1440 (24 hours) Command-line argument: POSTPONE\_TIME Registry value: PostponeTime

Postpone maximum

Description: The total number of times the user can hit the postpone button

Default: -1 (infinity)

Allowed Range: 0 (none) to -1 (infinity)

*Command-line argument*: POSTPONE\_MAX

Registry value: PostponeMax

Disable firmware checks after successful firmware update

*Description*: HP Firmware Installer only updates the first device it encounters. After the firmware update is successful, or if the device is already up to date, HP Firmware Installer does not verify firmware versions until a new firmware version is staged to the host. If you want a single host to update multiple devices, set this to 0 (false) to ensure that the software always verifies the firmware version of compatible devices it encounters and prompts you to start the firmware update.

Default: 0 (false)

Command-line argument: FLASH\_DISABLE\_ON\_SUCCESS

Registry value: FlashDisableOnSuccess

Disable firmware checks after failed firmware update

*Description*: HP Firmware Installer stops attempting to update firmware after a set number of failed attempts (set in the FlashAttemptMax option). After the maximum number of attempts have been made, if this registry key is set to 1 (true), the software stops verifying firmware versions until a new firmware version is staged to the host.

Default: 1 (true)

*Command-line argument*: FLASH\_DISABLE\_ON\_FAIL

Registry value: FlashDisableOnFail

Maximum number of failed attempts

*Description*: HP Firmware Installer stops attempting to update firmware after a set number of failed attempts. After this maximum number of attempts has been made, the software stops verifying firmware versions until a new firmware version is staged to the host.

Default: 2

Command-line argument. FLASH\_ATTEMPT\_MAX

Registry value: FlashAttemptMax

• Force downgrade

*Description*: Used to force HP Firmware Installer to downgrade docking stations that are newer than the deployed version, as well as upgrade older docking stations. When force is set to 1 (on), any connected devices that are not the exact version as the one deployed cause the install process to begin. When force is set to 0 (off), HP Firmware Installer only upgrades docking stations, and docking stations with a newer firmware version stay as is.

Default: 0 (off)

*Command-line argument*: FORCE

Registry value: Force

Installation log path

*Description*: Saves the log file to a specified location. If not specified, the log is saved to the default location (%TEMP%). This parameter can be either a file name or a directory. If only a directory is specified, the log file name is HPFirmwareInstaller.log.

Default: Not specified (%TEMP%\HPFirmwareInstaller.log)

*Command-line argument*: INSTALL\_LOG\_PATH

Registry value: InstallLogPath

#### Example

The following example demonstrates how to install the HP Thunderbolt software first, and then set up HP Firmware Installer to trigger a firmware update.

Figure 1. HP Task Sequence Example

| Add •       Remove       Image: Section Section Secti |            |
|----------------------------------------------------------------------------------------------------|------------|
| Image: Set Bio S Configure Hardware       Type:       Run Command Line         Image: Set Bio S Configuration (Input File       Name:       Stage Thunderbolt Firmware         Image: Set Bio S Configuration (Input File       Description:       Description:         Image: Set Bio S Configuration (Input File       Description:       Description:         Image: Set Bio S Configuration (Input File       Description:       Description:         Image: Set Bio S Configuration Disk 0 - Bio S       Command line:       Command line:         Image: Set Bio S Configuration Disk 0 - UEFI       Image: Set Bio S Command line:       Command line:         Image: Set Bio S Configuration Disk 0 - UEFI       Image: Set Bio S Command line:       Image: Set Bio S Command line:         Image: Set Bio S Configuration Disk 0 - UEFI       Image: Set Bio S Command line:       Image: Set Bio S Command line:         Image: Set Bio S Configuration Disk 0 - UEFI       Image: Set Bio S Command line:       Image: Set Bio S Command line:         Image: Set Bio S Configuration Disk 0 - UEFI       Image: Set Bio S Command line:       Image: Set Bio S Command line:         Image: Set Bio S Configuration Disk 0 - UEFI       Image: Set Bio S Command line:       Image: Set Bio S Command line:         Image: Set Bio S Configuration Disk 0 - UEFI       Image: Set Bio S Command line:       Image: Set Bio S Command line:         Image: Set Bio S Configuration Disk                                                                                                    |            |
| Newson       Name:       Stage Thunderbolt Firmware         Set BIOS Configuration (Input File       Description:       Description:         Name:       Stage Thunderbolt Firmware       Description:         Partition Disk 0 - BIOS       Organization Disk 0 - BIOS       Command line:         Pre-provision BtLocker       Install.cmd /qn         Apply Windows Settings       Install.cmd /qn                                                                                                    |            |
| Set BIOS Configuration (Input File         Install Operating System         With Remove Disk Partitions (diskpart of the second second s                                   |            |
| Apply Driver Package     Apply Nindows Settings                                                                                                    |            |
| Partition Disk 0 - BIOS     Partition Disk 0 - UEFI     Pre-provision BiLocker     Apply Operating System Image     Apply Windows Settings     Apply Driver Package     Apple Abstrack                                                                                                    | ^          |
| Pre-provision BitLocker     Apply Operating System Image     Apply Windows Settings     Apply Driver Package     Ande Network Settings                                                                                                    | ^          |
| Apply Windows Settings                                                                                                    |            |
| Apply Driver Package                                                                                                    |            |
| Tophy nervoir Settings                                                                                                    | ~          |
| Setup Windows and ConfigMgr      Disable 64 kit file anteen redirection                                                                                                    |            |
| Install Software                                                                                                    |            |
| Stage Thunderbolt Firmware                                                                                                    | Browse     |
| Package:                                                                                                    |            |
| TST0011A, HP Thunderbolt Dock G2 Firmware Update                                                                                                    | Browse     |
| Time-out (minutes):                                                                                                    | \$         |
| Run this step as the following account                                                                                                    |            |
| Agcount:                                                                                                    | Set        |
|                                                                                                    |            |
|                                                                                                    |            |
|                                                                                                    |            |
| ок Са                                                                                                    | ncel Apply |

#### **End-user experience**

When the software determines that firmware update is required, a notification is displayed. The firmware update does not start until this notification is accepted; however, the notification cannot be closed or minimized. The upgrade can only be postponed; the number of postpones and the time of postponement is configurable.

Figure 2. End-user update notification

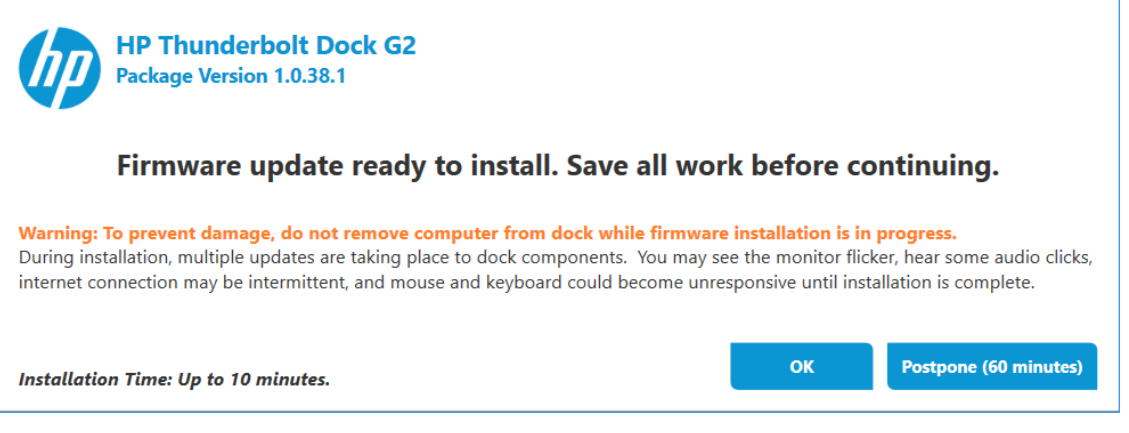

If **Postpone** is selected, the same dialog box opens again after the displayed time elapses.

If **OK** is selected, an update-in-progress dialog box is displayed.

Figure 3. Update in progress dialog box sample below:

### HP Thunderbolt Dock G2

Package Version 1.0.38.1 Installed Packaged Version: 1.0.1.1

Warning: To prevent damage, do not remove computer from dock while firmware installation is in progress. During installation, multiple updates are taking place to dock components. You may see the monitor flicker, hear some audio clicks, internet connection may be intermittent, and mouse and keyboard could become unresponsive until installation is complete.

| Firmware Name                           |            | New Version |             |  |
|-----------------------------------------|------------|-------------|-------------|--|
| DisplayPort Hub                         | 5.3.0.1    | 5.3.0.1     | Up to date  |  |
| Audio Base                              | 0.3.0.12   | 0.3.0.16    | Installing  |  |
| (Optional) Audio Top DSP                | 1.0.0.109  | 1.0.0.137   | Out of date |  |
| (Optional) Audio Top Module             | 0.3.1.44   | 0.3.1.44    | Up to date  |  |
| USB3.1 Gen2 Hub                         | 7.0.1.3    | 7.0.1.3     | Up to date  |  |
| Base Microcontroller                    | 3.0.6      | 3.0.6       | Up to date  |  |
| US USB Type-C PD Controller             | 3.2.12     | 3.2.12      | Up to date  |  |
| DS USB Type-C PD Controller             | 3.2.2      | 3.2.2       | Up to date  |  |
| (Optional) Audio Module Microcontroller | 1.8.0      | 1.8.0       | Up to date  |  |
| Thunderbolt Controller                  | 19.1.0.0.4 | 19.1.0.0.4  | Up to date  |  |
|                                         |            |             |             |  |
|                                         |            |             |             |  |

Installing 1 of 2...

After the update is completed, the installation status is displayed.

Figure 4. Firmware update status dialog box sample below:

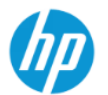

#### HP Thunderbolt Dock G2 Package Version 1.0.38.1

Installed Packaged Version: 1.0.38.1

| Firmware Name                           |            | New Version |            |  |
|-----------------------------------------|------------|-------------|------------|--|
| DisplayPort Hub                         | 5.3.0.1    | 5.3.0.1     | Up to date |  |
| Audio Base                              | 0.3.0.16   | 0.3.0.16    | Installed  |  |
| (Optional) Audio Top DSP                | 1.0.0.137  | 1.0.0.137   | Installed  |  |
| (Optional) Audio Top Module             | 0.3.1.44   | 0.3.1.44    | Up to date |  |
| USB3.1 Gen2 Hub                         | 7.0.1.3    | 7.0.1.3     | Up to date |  |
| Base Microcontroller                    | 3.0.6      | 3.0.6       | Up to date |  |
| US USB Type-C PD Controller             | 3.2.12     | 3.2.12      | Up to date |  |
| DS USB Type-C PD Controller             | 3.2.2      | 3.2.2       | Up to date |  |
| (Optional) Audio Module Microcontroller | 1.8.0      | 1.8.0       | Up to date |  |
| Thunderbolt Controller                  | 19.1.0.0.4 | 19.1.0.0.4  | Up to date |  |

Installation completed. You may close this window.

Close

#### Installing the firmware immediately

The docking station or docking monitor must be connected to the host when the installer is started and must stay connected throughout the installation. HP Firmware installer determines which firmware on the docking station is out of date and updates to the latest version. This method can be run with the full UI, silently, or non-interactively, which displays the UI but does not require interaction.

#### **Command line parameters**

The following table provides the parameters for HPFirmwareInstaller.exe.

#### Table 2. Command line parameters

| Parameter                              | Description                                                                                                    |
|----------------------------------------|----------------------------------------------------------------------------------------------------|
| -noninteractive Or -ni                 | Runs the installer without any user interaction, but still displays the UI.                                                                                         |
| -silent Or -s                          | Runs the installer in silent mode.                                                                                                    |
| -force or -f                           | Forces the installer to flash each firmware piece to the version included in the package, whether that is an upgrade, downgrade, or a re-flash of the same version. |
| -installLogPath: <file path=""></file> | Specifies the path of the log file generated during installation.                                                                                                   |

#### Interactive installation

• Double-click HPFirmwareInstaller.exe to run it interactively.

#### Note

If the program is run with the noninteractive or silent command-line parameter with the immediate firmware installation method, it returns an error code. For more details, see <u>Return codes</u>.

Each individual component (on the docking station) and the corresponding device firmware version is shown to the user. The status of each component is updated during the installation process.

Figure 5. List of devices and their corresponding firmware version

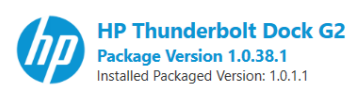

Warning: To prevent damage, do not remove computer from dock while firmware installation is in progress.

During installation, multiple updates are taking place to dock components. You may see the monitor flicker, hear some audio clicks, internet connection may be intermittent, and mouse and keyboard could become unresponsive until installation is complete.

| Firmware Name                           |            |            |             |
|-----------------------------------------|------------|------------|-------------|
| DisplayPort Hub                         | 5.3.0.1    | 5.3.0.1    | Up to date  |
| Audio Base                              | 0.3.0.12   | 0.3.0.16   | Out of date |
| (Optional) Audio Top DSP                | 1.0.0.109  | 1.0.0.137  | Out of date |
| (Optional) Audio Top Module             | 0.3.1.44   | 0.3.1.44   | Up to date  |
| USB3.1 Gen2 Hub                         | 7.0.1.3    | 7.0.1.3    | Up to date  |
| Base Microcontroller                    | 3.0.6      | 3.0.6      | Up to date  |
| US USB Type-C PD Controller             | 3.2.12     | 3.2.12     | Up to date  |
| DS USB Type-C PD Controller             | 3.2.2      | 3.2.2      | Up to date  |
| (Optional) Audio Module Microcontroller | 1.8.0      | 1.8.0      | Up to date  |
| Thunderbolt Controller                  | 19.1.0.0.4 | 19.1.0.0.4 | Up to date  |
|                                         |            |            |             |

Installation Time: Up to 10 minutes.

Figure 6. Installing the firmware in progress

## HP Thunderbolt Dock G2 Package Version 1.0.38.1 Installed Packaged Version: 1.0.1.1

#### Warning: To prevent damage, do not remove computer from dock while firmware installation is in progress.

During installation, multiple updates are taking place to dock components. You may see the monitor flicker, hear some audio clicks, internet connection may be intermittent, and mouse and keyboard could become unresponsive until installation is complete.

| DisplayPort Hub         5.3.0.1         Up to date           Audio Base         0.3.0.12         0.3.0.16         Installing           (Optional) Audio Top DSP         1.0.0.109         1.0.0.137         Out of date           (Optional) Audio Top Module         0.3.1.44         0.3.1.44         Up to date           USB3.1 Gen2 Hub         7.0.1.3         7.0.1.3         Up to date           USB3.1 Gen2 Hub         3.0.6         Jup to date           USB3.1 Gen2 Hub         3.0.6         Jup to date           US USB Type-C PD Controller         3.2.12         Jup to date           US USB Type-C PD Controller         3.2.2         Jup to date           (Optional) Audio Module Microcontroller         1.8.0         Up to date           (Dottortoller         1.8.0         Jup to date |                                         |            |            |             |       |
|----------------------------------------------------------------------------------------------------|-----------------------------------------|------------|------------|-------------|-------|
| Audio Base         0.3.0.12         0.3.0.16         Installing           (Optional) Audio Top DSP         1.0.0.109         1.0.0.137         Out of date           (Optional) Audio Top Module         0.3.1.44         0.3.1.44         Up to date           USB.31 Gen2 Hub         7.0.1.3         7.0.1.3         Up to date           Base Microcontroller         3.0.6         3.0.6         Up to date           US USB Type-C PD Controller         3.2.12         3.2.12         Up to date           DS USB Type-C PD Controller         3.2.2         3.2.2         Up to date           (Optional) Audio Module Microcontroller         1.8.0         1.8.0         Up to date                                                                                                    | DisplayPort Hub                         | 5.3.0.1    | 5.3.0.1    | Up to date  |       |
| (Optional) Audio Top DSP         1.0.0.109         1.0.0.137         Out of date           (Optional) Audio Top Module         0.3.1.44         0.3.1.44         Up to date           USB3.1 Gen2 Hub         7.0.1.3         7.0.1.3         Up to date           Base Microcontroller         3.0.6         3.0.6         Up to date           US USS Type-C PD Controller         3.2.12         3.2.12         Up to date           DS USS Type-C PD Controller         3.2.2         3.2.2         Up to date           (Optional) Audio Module Microcontroller         1.8.0         Up to date                                                                                                    | Audio Base                              | 0.3.0.12   | 0.3.0.16   | Installing  |       |
| (Optional) Audio Top Module         0.3.1.44         0.3.1.44         Up to date           USB3.1 Gen2 Hub         7.0.1.3         7.0.1.3         Up to date           Base Microcontroller         3.0.6         3.0.6         Up to date           US USB Type-C PD Controller         3.2.12         3.2.12         Up to date           DS USB Type-C PD Controller         3.2.2         3.2.2         Up to date           (Optional) Audio Module Microcontroller         1.8.0         Up to date                                                                                                    | (Optional) Audio Top DSP                | 1.0.0.109  | 1.0.0.137  | Out of date |       |
| US83.1 Gen2 Hub         7.0.1.3         7.0.1.3         Vp to date           Base Microcontroller         3.0.6         3.0.6         Up to date           US US8 Type-C PD Controller         3.2.12         3.2.12         Up to date           DS US8 Type-C PD Controller         3.2.2         3.2.2         Up to date           (Optional) Audio Module Microcontroller         1.8.0         Up to date                                                                                                    | (Optional) Audio Top Module             | 0.3.1.44   | 0.3.1.44   | Up to date  |       |
| Base Microcontroller         3.0.6         3.0.6         Up to date           US USB Type-C PD Controller         3.2.12         Up to date           DS USB Type-C PD Controller         3.2.2         3.2.2         Up to date           (Optional) Audio Module Microcontroller         1.8.0         1.8.0         Up to date           Thunderbolt Controller         19.1.0.4         19.1.0.4         Up to date                                                                                                    | USB3.1 Gen2 Hub                         | 7.0.1.3    | 7.0.1.3    | Up to date  |       |
| US USB Type-C PD Controller         3.2.12         3.2.12         Up to date           DS USB Type-C PD Controller         3.2.2         3.2.2         Up to date           (Optional) Audio Module Microcontroller         1.8.0         1.8.0         Up to date           Thunderbolt Controller         19.1.0.4         19.1.0.4         Up to date                                                                                                    | Base Microcontroller                    | 3.0.6      | 3.0.6      | Up to date  |       |
| DS USB Type-C PD Controller         3.2.2         3.2.2         Up to date           (Optional) Audio Module Microcontroller         1.8.0         1.8.0         Up to date           Thunderbolt Controller         19.1.0.4         19.1.0.4         Up to date                                                                                                    | US USB Type-C PD Controller             | 3.2.12     | 3.2.12     | Up to date  |       |
| (Optional) Audio Module Microcontroller         1.8.0         1.8.0         Up to date           Thunderbolt Controller         19.1.0.4         19.1.0.4         Up to date                                                                                                    | DS USB Type-C PD Controller             | 3.2.2      | 3.2.2      | Up to date  |       |
| Thunderbolt Controller 19.1.0.0.4 19.1.0.0.4 Up to date                                                                                                    | (Optional) Audio Module Microcontroller | 1.8.0      | 1.8.0      | Up to date  |       |
|                                                                                                    | Thunderbolt Controller                  | 19.1.0.0.4 | 19.1.0.0.4 | Up to date  |       |
|                                                                                                    |                                         |            |            |             | Force |

Installing 1 of 2...

Force All

Close

Install

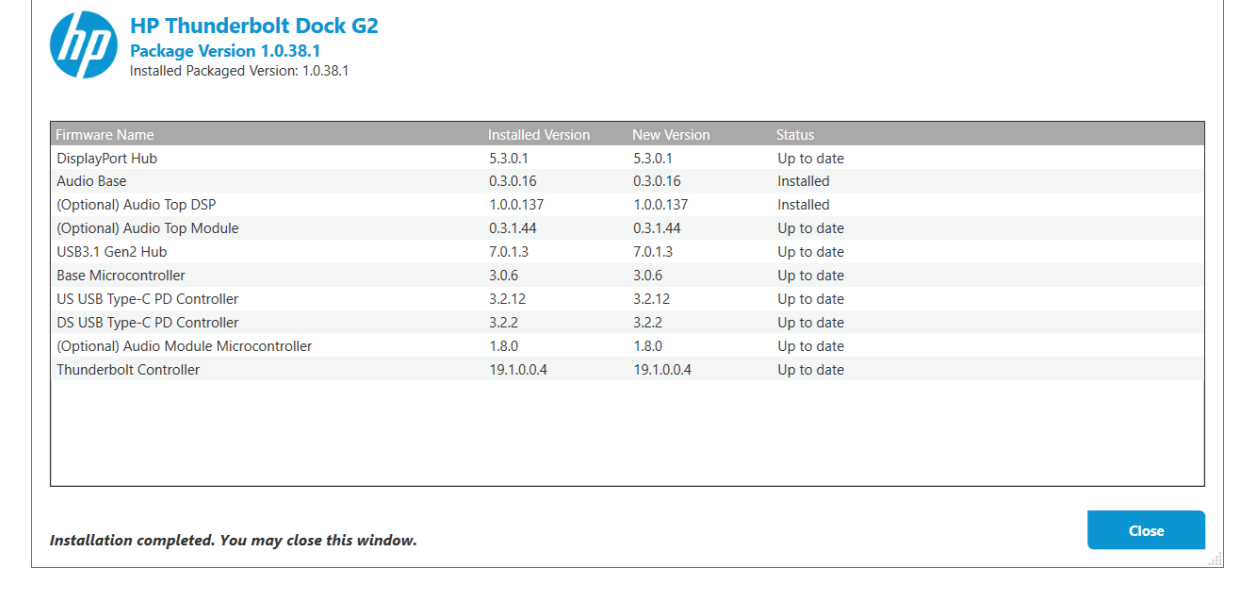

#### Example

The following screenshot shows an example deployment task sequence. The operating system deployment task sequence contains the necessary steps to install the appropriate Thunderbolt software first, then start HP Firmware Installer to update the docking station firmware immediately as the docking station is connected when the task sequence is running.

Figure 8. Installing the firmware immediately deployment task sequence

| HP Task Sequence                                                                                                    | e Example - Install                | Dock Firrmware Task Sequence Editor                                                   |
|----------------------------------------------------------------------------------------------------|------------------------------------|---------------------------------------------------------------------------------------|
| <u>A</u> dd - <u>R</u> emove ⊗ ⊗ 🛐 🗯                                                                                                 | Properties Options                 |                                                                                       |
| Disable BitLocker                                                                                                    | Туре:                              | Run Command Line                                                                      |
| Restart in WinPE     Gonfigure Hardware                                                                                              | Name:                              | Update Thunderbolt Firmware Immediately                                               |
| - vest BIOS Configuration (Input File)<br>23 Install Operating System<br>29 Remove Disk Partitions (diskpart clean)                 | Description:                       | The dock must be connected to the system throughout the update $$\land$ $\checkmark$$ |
| Partition Disk 0 - BIOS     Partition Disk 0 - UEFI                                                                                  | Command line:                      |                                                                                       |
| Pre-provision BitLocker     Apply Operating System Image     Apply Windows Settings     Apply Windows Packana                        | HPFimwareInstaller.                | exe -s -installLogPath."%temp%\HPFimwareInstaller.log"                                |
| Apply Network Settings                                                                                                    |                                    | ×                                                                                     |
| Setup Windows and ConfigMgr  Setup BitLocker  Install Software  Update Thunderbolt Software  Update Thunderbolt Firmware Immediately | Disable 64-bit file s<br>Start in: | aystem redirection                                                                    |
|                                                                                                    | TST0011A, HP T                     | hunderbolt Dock G2 Firmware Update Browse                                             |
|                                                                                                    | Time-o <u>u</u> t (minutes)        | 15 7                                                                                  |
|                                                                                                    | Run this step as th                | ne following acc <u>o</u> unt                                                         |
|                                                                                                    | Account:                           | Set                                                                                   |
|                                                                                                    |                                    |                                                                                       |
|                                                                                                    |                                    |                                                                                       |
|                                                                                                    |                                    |                                                                                       |
|                                                                                                    |                                    | OK Cancel Apply                                                                       |

#### **Return codes**

Table 3. Return codes

| Code | Description                                                                                                    |
|------|----------------------------------------------------------------------------------------------------|
| 0    | Success                                                                                                    |
| 101  | Install failed. One or more firmware failed to install.                                                                                           |
| 102  | Configuration file failed to load. This occurs when the file cannot be found, or if it is not properly formatted.                                 |
| 103  | One or more firmware packages specified in the configuration file could not be loaded.                                                            |
| 104  | No devices could be communicated with. This could be because the device was not connected, or necessary drivers are missing to detect the device. |
| 105  | Out-of-date firmware detected when running with 'check' flag.                                                                                     |
| 106  | An instance of HP Firmware Installer is already running.                                                                                          |
| 107  | Device not connected                                                                                                    |
| 108  | Force option disabled. Firmware downgrade or re-flash not possible on this device.                                                                |

## Installing the firmware upon disconnection

The firmware for the HP USB-C Dock G5 and the HP USB-C/A Universal Dock G2 can be updated when the docking station is disconnected from the host computer. The firmware package is staged to the docking station, and the individual components in the docking station are updated using the package the next time that the host computer is disconnected from the docking station. Thus, you can disconnect your host computer while the firmware update process is running. When the disconnected update is occurring, the power light blinks, and the docking station cannot be connected to a computer. The full update finishes in less than 4 minutes.

#### **Command line parameters**

Table 4. Command-line parameters for disconnected updates

| Parameter     | Description                                                                                                    |
|---------------|----------------------------------------------------------------------------------------------------|
| -stage or -st | Stages the firmware package to the docking station, and then updates the firmware when the host computer is disconnected from the docking station. |
| -check or -c  | Verifies whether the firmware is up to date. Only returns success if all firmware is up to date.                                                   |

#### **Enabling disconnected updates**

- 1. Double-click HPFirmwareInstaller.exe.
- 2. Select Update on dock disconnect.

Figure 9. Selecting disconnected updates

| ntermittent, and mouse and keyboard could b                                           | ecome unresponsive until installation | is complete. | icker, near some addio cicks, internet connection na | iy be |
|---------------------------------------------------------------------------------------|---------------------------------------|--------------|------------------------------------------------------|-------|
| Dock Management Controller<br>Power Delivery Controller<br>Docking Graphic Controller | 1.0.2.0                               | 1.0.2.0      | Up to date                                           |       |

#### 3. Select Install.

HP Firmware Installer stages the firmware to the docking station, and the docking station installs the update the next time the host is disconnected.

While the docking station updates, the power light blinks once per second. The docking station cannot connect to a host until the update process has finished.

#### Note

If the power light continues to blink after the update is completed successfully, contact HP Support.

Every time the docking station is connected to a host, HP Firmware Installer verifies the status of the disconnected update and finishes the process.

## Inventory/Report (HP Thunderbolt Dock G2 only)

#### Docking station firmware update information location

The result of firmware updates, including error codes and versions, are stored on the host platform for querying. Several values are stored in the registry.

Registry key: HKLM\SOFTWARE\HP\HP Firmware Installer\DEVICE\_NAME

Available Package Version

*Description*: This is the version of the firmware package that has been staged to the host. It is the same as the version that shows up for the installer in Add/Remove Programs.

Registry value: AvailablePackageVersion

• Installed Package Version

*Description*: This is the version that was installed or verified to be on the last connected device. This value is not be updated if the software has stopped checking firmware due to configuration options that might be set to disable the software after successful or failed updates.

Registry value: InstalledPackageVersion

Error Code

*Description*: The error code produced from the last firmware update attempt. This comes from one of the error codes listed in <u>Installing the firmware immediately</u>.

Registry value: ErrorCode

• Last Time Firmware Installed

*Description*: The date and time a firmware update was last performed.

Registry value: LastInstalled

Last Time Firmware Checked
 *Description*: the date and time of the last firmware version check of a device.
 *Registry value*: LastChecked

## Extending hardware inventory to include Thunderbolt docking station firmware information in Microsoft® System Center Configuration Manager

The docking station firmware upgrade information saved in the client registry can be collected by management systems. The following is an example procedure for extending Microsoft<sup>®</sup> System Center Configuration Manager to retrieve HP Thunderbolt G2 docking station firmware information.

- 1. Download the configuration.mof file. Go to <u>https://ftp.hp.com/pub/caps-softpaq/cmit/whitepapers/HPThunderboltG2.RegKeyToMOF.txt</u>.
- 2. On the site server, append the following to configuration.mof. The mof file can be found at C:\Program Files\Microsoft Configuration Manager\inboxes\clifiles.src\hinv. This updates the Configuration Manager client policy to retrieve the HP Thunderbolt Dock G2 firmware information from the registry of HP clients.

```
#pragma namespace ("\\\\.\\root\\cimv2")
```

#pragma deleteclass("HP\_ThunderboltDockG2Firmware", NOFAIL)

[DYNPROPS]

```
Class HP_ThunderboltDockG2Firmware
```

{

```
[key] string KeyName;
String AvailablePackageVersion;
String InstalledPackageVersion;
Uint32 ErrorCode;
String LastInstalled;
String LastChecked;
```

};

[DYNPROPS]

Instance of HP\_ThunderboltDockG2Firmware

{

KeyName="RegKeyToMOF";

```
[PropertyContext("Local|HKEY_LOCAL_MACHINE\\SOFTWARE\\HP\\HP Firmware
Installer\\HP Thunderbolt Dock
G2|AvailablePackageVersion"),Dynamic,Provider("RegPropProv")]
AvailablePackageVersion;
[PropertyContext("Local|HKEY_LOCAL_MACHINE\\SOFTWARE\\HP\\HP Firmware
Installer\\HP Thunderbolt Dock
```

```
G2 | InstalledPackageVersion"), Dynamic, Provider("RegPropProv")]
InstalledPackageVersion;
```

```
[PropertyContext("Local|HKEY_LOCAL_MACHINE\\SOFTWARE\\HP\\HP Firmware
Installer\\HP Thunderbolt Dock
G2|ErrorCode"),Dynamic,Provider("RegPropProv")] ErrorCode;
```

```
[PropertyContext("Local|HKEY_LOCAL_MACHINE\\SOFTWARE\\HP\\HP
Firmware Installer\\HP Thunderbolt Dock
G2|LastInstalled"),Dynamic,Provider("RegPropProv")] LastInstalled;
[PropertyContext("Local|HKEY_LOCAL_MACHINE\\SOFTWARE\\HP\\HP Firmware
Installer\\HP Thunderbolt Dock
G2|LastChecked"),Dynamic,Provider("RegPropProv")] LastChecked;
};
Adding the docking station firmware information to the reported hardware inventory classes
1. Save the following to a text file named ThunderboltG2.HWInvExt.mof.
#pragma namespace ("\\\.\\root\\cimv2\\SMS")
#pragma deleteclass("HP_ThunderboltDockG2Firmware", NOFAIL)
```

[SMS\_Report(TRUE),SMS\_Group\_Name("HP\_ThunderboltDockG2Firmware"),SMS\_Class\_ID("HP\_ThunderboltDockG2Firmware")]

Class HP\_ThunderboltDockG2Firmware: SMS\_Class\_Template

{

[SMS\_Report(TRUE),key] string KeyName; [SMS\_Report(TRUE)] String AvailablePackageVersion; [SMS\_Report(TRUE)] String InstalledPackageVersion; [SMS\_Report(TRUE)] Uint32 ErrorCode; [SMS\_Report(TRUE)] String LastInstalled; [SMS\_Report(TRUE)] String LastChecked;

- };
- 2. Download the hardware inventory MOF file. Go to <u>https://ftp.hp.com/pub/caps-</u> softpaq/cmit/whitepapers/HPThunderboltG2.HWInvExt.mof.txt.
- 3. In the Configuration Manager console, open the Administration workspace, select Client Settings, right-click Default Client Settings, and select Properties. The Default Settings dialog box opens.
- 4. Select Hardware Inventory, and then select Set Classes. The Hardware Inventory Classes dialog box opens.
- 5. To open the Import dialog box, select Import.
- 6. Browse to **HP\_ThunderboltG2.HWInvExt.mof** and select **Open**. HP\_ThunderboltDockG2Firmware class is now added to the **Import Summary**.

7. Select **OK** to close all the opened dialog boxes.

Figure 10. HP\_ThunderboltDockG2Firmware in the Import Summary

|     | Hardware Inventory Classes                                           | × |  |  |  |  |  |  |  |
|-----|----------------------------------------------------------------------|---|--|--|--|--|--|--|--|
| Sel | ect the classes that will be collected by hardware inventory         |   |  |  |  |  |  |  |  |
| Se  | earch for inventory classes P Filter by category V Filter by type V  |   |  |  |  |  |  |  |  |
| 4   | HP ThunderboltDock(G2Eirmware (HP ThunderboltDock(G2Eirmware))       |   |  |  |  |  |  |  |  |
|     |                                                                      |   |  |  |  |  |  |  |  |
|     | ✓ AvailablePackageVersion                                            | 1 |  |  |  |  |  |  |  |
|     | ✓ ErrorCode                                                          |   |  |  |  |  |  |  |  |
|     | ✓ InstalledPackageVersion                                            |   |  |  |  |  |  |  |  |
|     | LastChecked                                                          |   |  |  |  |  |  |  |  |
|     | ✓LastInstalled                                                       |   |  |  |  |  |  |  |  |
| Þ   | 1394 Controller (Win32_1394Controller)                               |   |  |  |  |  |  |  |  |
| Þ   | ActiveSync Service (SMS_ActiveSyncService)                           |   |  |  |  |  |  |  |  |
| Þ   | AMT Agent (SMS_AMTObject)                                            |   |  |  |  |  |  |  |  |
| Þ   | AppV Client Application (AppvClientApplication)                      |   |  |  |  |  |  |  |  |
| Þ   | AppV Client Package (AppvClientPackage)                              |   |  |  |  |  |  |  |  |
| Þ   | AutoStart Software - Asset Intelligence (SMS_AutoStartSoftware)      |   |  |  |  |  |  |  |  |
| Þ   | BaseBoard (Win32_BaseBoard)                                          |   |  |  |  |  |  |  |  |
| Þ   | Battery (Win32_Battery)                                              |   |  |  |  |  |  |  |  |
| Þ   | BitLocker (Win32_EncryptableVolume)                                  |   |  |  |  |  |  |  |  |
| Þ   | Boot Configuration (Win32_BootConfiguration)                         |   |  |  |  |  |  |  |  |
| Þ   | Browser Helper Object - Asset Intelligence (SMS_BrowserHelperObject) |   |  |  |  |  |  |  |  |
| *   |                                                                      |   |  |  |  |  |  |  |  |
|     | Import <u>Export</u> <u>A</u> dd <u>D</u> elete                      |   |  |  |  |  |  |  |  |
|     | OK Cancel                                                            |   |  |  |  |  |  |  |  |

After the updated hardware inventory information from client computers has been collected and processed in Configuration Manager, the docking stations that have firmware installation information display the following in Resource Explorer:

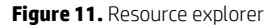

| đ                                            | System Center Configu     | ration Ma  | nager - Resource Expl     | orer        |                      | _ <b>D</b> X         |
|----------------------------------------------|---------------------------|------------|---------------------------|-------------|----------------------|----------------------|
| E TESTZBOOKG4                                | Filter P                  |            |                           |             |                      |                      |
| Hardware                                     | Available Package Version | Error Code | Installed Package Version | Key Name    | Last Checked         | Last Installed       |
| BaseBoard                                    | 1.0.27.1                  | 0          | 0.1.1.1                   | RegKeyToMOF | 3/15/2018 3:54:48 PM | 3/15/2018 4:00:08 PM |
| E Client Events                              |                           |            |                           |             |                      |                      |
| CM_IntelAuthenticatePolicies                 |                           |            |                           |             |                      |                      |
| Computer System                              |                           |            |                           |             |                      |                      |
| Configuration Manager Client SSL Configurati |                           |            |                           |             |                      |                      |
| Configuration Manager Client State           |                           |            |                           |             |                      |                      |
| Disk Drives                                  |                           |            |                           |             |                      |                      |
|                                              |                           |            |                           |             |                      |                      |
|                                              |                           |            |                           |             |                      |                      |
| Folder Redirection Health                    |                           |            |                           |             |                      |                      |
| HP_Inunderbolt DockG2Firmware                |                           |            |                           |             |                      |                      |
| IDE Controller                               |                           |            |                           |             |                      |                      |
| Installed Applications                       |                           |            |                           |             |                      |                      |
| Installed Applications (64)                  |                           |            |                           |             |                      |                      |
| 🗈 📖 Logical Disk                             |                           |            |                           |             |                      |                      |
| Memory                                       |                           |            |                           |             |                      |                      |
| < III >                                      | 1                         |            |                           |             |                      |                      |

## WMI provider (HP USB-C Dock G5, HP USB-C/A Universal Dock G2, HP E24D G4 Docking Monitor, and HP E27D G4 Docking Monitor only)

Select docking stations include the ability to access the serial number, the MAC address, the firmware package version, and the product name programmatically via WMI. This is enabled via a Windows<sup>®</sup> Management Information (WMI) provider that is installed in Windows. If a docking station is connected to a host that supports the WMI interface, then these values can be read via a management console over the network. This capability can enable an enterprise to better inventory and track the status of the docks in their environment.

## Installation

The WMI provider must be installed on each host before the host can be connected to a docking station and read the docking station properties.

- 1. Double-click the **One-Click Installer installation** folder, and then select **Manageability**.
- 2. Open the WMI provider installer.

Figure 12. WMI provider installer package

| 📕   🔄 📕 🗢   Manageability                                                                                |                    |                      | - 0      | ×   |
|----------------------------------------------------------------------------------------------------|--------------------|----------------------|----------|-----|
| File Home Share View                                                                                     |                    |                      |          | ~ ? |
| $\leftarrow$ $\rightarrow$ $\checkmark$ $\uparrow$ $\blacksquare$ « Windows (C:) $\Rightarrow$ SWSetup : | ility 🗸 Ö Sea      | rch Manageability    | Q        |     |
| Name ^                                                                                                   | Date modified      | Туре                 | Size     |     |
| HPDockWMIProvider.exe                                                                                    | 5/13/2019 10:15 PM | Application          | 1,752 KB |     |
| 🕵 HPFirmwareInstaller.msi                                                                                | 5/16/2019 3:31 AM  | Windows Installer Pa | 4,675 KB |     |
| 👭 HPFirmwareInstaller64.msi                                                                              | 5/16/2019 3:31 AM  | Windows Installer Pa | 4,846 KB |     |
|                                                                                                    |                    |                      |          |     |
|                                                                                                    |                    |                      |          |     |
|                                                                                                    |                    |                      |          |     |
|                                                                                                    |                    |                      |          |     |
|                                                                                                    |                    |                      |          |     |
|                                                                                                    |                    |                      |          |     |
|                                                                                                    |                    |                      |          |     |
|                                                                                                    |                    |                      |          |     |
|                                                                                                    |                    |                      |          |     |
| 3 items                                                                                                  |                    |                      |          |     |

Or, to install the WMI provider silently on a supported HP system, use the following procedure;

 From the command line, run the following command: Manageability\HPDockWMIProvider.exe /S /v/qn

After WMI is installed, WMI call can be used to query the information of a supported docking station when it is connected to a host.

## Sample WMI call with output

```
PS> Get-WmiObject -Class HP_DockAccessory -Namespace
root/HP/InstrumentedServices/v1
```

| GENUS                        | : | 2                                                  |
|------------------------------|---|----------------------------------------------------|
| CLASS                        | : | HP_DockAccessory                                   |
| SUPERCLASS                   | : | SW_ManagedInstanceService                          |
| DYNASTY                      | : | SW_BaseObject                                      |
| RELPATH                      | : | HP_DockAccessory.SerialNumber="00091100C5"         |
| PROPERTY_COUNT               | : | 10                                                 |
| DERIVATION<br>SW_BaseObject} | : | {SW_ManagedInstanceService, SW_ManagedServiceBase, |
| SERVER                       | : | MYCOMPUTER                                         |
| NAMESPACE                    | : | root\HP\InstrumentedServices\v1                    |
| PATH                         | : | \\MYCOMPUTER\root\HP\InstrumentedServices\v1:      |
|                              |   | HP_DockAccessory.SerialNumber="00091100C5"         |
| CorrelationID                | : | a58fbf4e-0fb2-4e89-8cff-994a5bd0fc43               |
| Description                  | : | HP_DockAccessory WMI Provider                      |
| FirmwarePackageVersion       | : | 1.0.2.0                                            |

| ID                 | : HP_DockAccessory  |
|--------------------|---------------------|
| MACAddress         | : C8:D9:D2:FF:A5:22 |
| MinorSchemaVersion | :                   |
| ProductName        | : HP USB-C Dock G5  |
| Publisher          | : HP Inc.           |
| SerialNumber       | : 00091100C5        |
| State              | : 0                 |
| PSComputerName     | : MYCOMPUTER        |

## Extending hardware inventory to include the WMI provider information in Configuration Manager

- 1. After you have installed the WMI provider on the host and connected the host to either HP USB-C Dock G5 or HP USB-C/A Universal Dock G2, note the computer name of the client system and then use the name to connect to WMI.
- 2. In the Configuration Manager console, open the Administration workspace, select Client Settings, right-click Default Client Settings, and then select Properties. The Default Settings dialog box opens.
- 3. Select Hardware Inventory, and then select Set Classes. The Hardware Inventory Classes dialog box opens.
- 4. Select Add. The Add Hardware Inventory Class dialog box opens.
- 5. Selct Connect. The Connect to Windows Management Instrumentation dialog box opens.
- 6. Enter the information for the host where WMI provider is installed.
  - A. In the **WMI namespace** box, type ROOT\HP\InstrumentedServices\v1.
  - B. Under **WMI namespace**, select the **Recursive** check box.

Figure 13. Connect to Windows Management Instrumentation

| 🗈 Connect to Windows Management Instrumentatio 🗙 |                         |  |  |  |  |  |  |
|--------------------------------------------------|-------------------------|--|--|--|--|--|--|
| Computer name                                    | TestClient              |  |  |  |  |  |  |
| <u>c</u> omputer name.                           | Testchent               |  |  |  |  |  |  |
| WMI namespace: ROOT\HP\InstrumentedServices\v1   |                         |  |  |  |  |  |  |
|                                                  | ✓ Recursive             |  |  |  |  |  |  |
| ☑ Credentials required (computer is not local)   |                         |  |  |  |  |  |  |
| <u>U</u> ser name:                               | TestUser                |  |  |  |  |  |  |
| Password:                                        | ••••••                  |  |  |  |  |  |  |
|                                                  | Co <u>n</u> nect Cancel |  |  |  |  |  |  |

7. Select Connect. The Add Hardware Inventory Class dialog box opens.

8. Browse to the **HP\_DockAccessory** class. Select **HP\_DockAccessory**, and then select **OK** to add this class to the list of hardware inventory classes.

Figure 14. Add Hardware Inventory Class

| Add Ha                                                                 | rdware Inv    | entory Class                          |    |  |
|------------------------------------------------------------------------|---------------|---------------------------------------|----|--|
| Connect to a local or remote computer<br>from the specified namespace. | r to select W | MI classes to add to hardware invento | ry |  |
| Namespace: \\testclient\root\hp\instrumentedservices\v1 Connect.       |               |                                       |    |  |
| Invent <u>o</u> ry classes:                                            |               |                                       |    |  |
| Search for inventory classes                                           |               |                                       | P  |  |
| Class Name                                                             | Exists        | Display Name                          |    |  |
| CIM_InstModification                                                   | No            | CIM_InstModification                  |    |  |
| CM_AuthenticationPolicies                                              | No            | CM_AuthenticationPolicies             |    |  |
| CM_IntelAuthenticatePolicies                                           | Yes           | CM_IntelAuthenticatePolicies          |    |  |
| CM_Policies                                                            | No            | CM_Policies                           |    |  |
| HP_DockAccessory                                                       | No            | HP_DockAccessory                      |    |  |
| MSFT_ExtendedStatus                                                    | No            | MSFT_ExtendedStatus                   |    |  |
| MSFT_WmiError                                                          | No            | MSFT_WmiError                         | =  |  |
| SW_HPCKProvider                                                        | No            | SW_HPCKProvider                       |    |  |
| SW_ManagedSureClickService                                             | No            | SW_ManagedSureClickService            |    |  |
| WMI_extension                                                          | No            | WMI_extension                         |    |  |
|                                                                        |               |                                       | *  |  |

9. In the **Hardware Inventory Classes** dialog box, select attributes from the **HP\_DockAccessory** class to add those attributes to the hardware inventory report. HP recommends selecting the following: **ProductName**, **FirmwarePackageVersion**, **Publisher**, and **SerialNumber**.

Figure 15. Hardware Inventory Classes

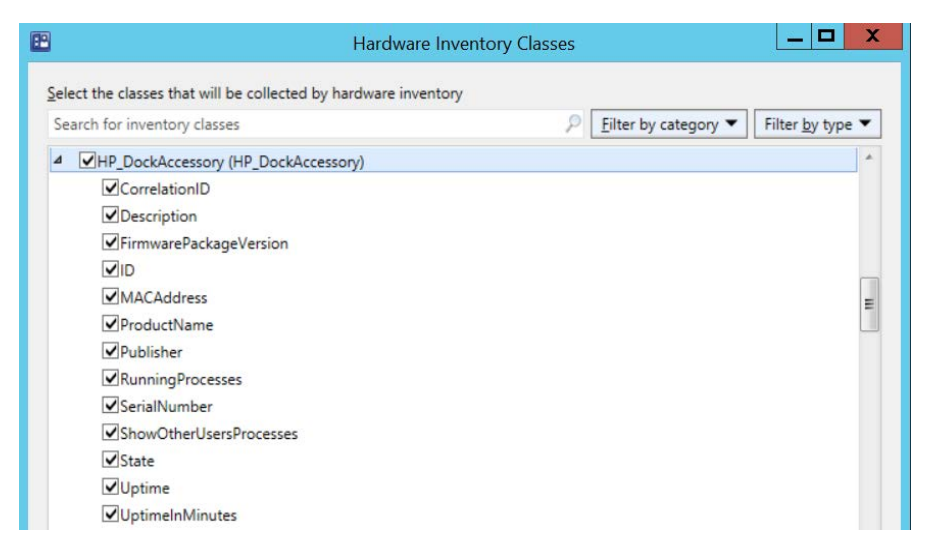

- 10. To close the Hardware Inventory Classes dialog box, select OK.
- 11. To close the **Default Settings** dialog box, select **OK**.

After the updated hardware inventory information from hosts has been collected and processed in Configuration Manager, the devices that have firmware installation information are displayed in **Resource Explorer**.

Figure 16. Resource Explorer

| 📓 System Center Configuration Manager - Resource Explorer —                                                                                                    |   |
|----------------------------------------------------------------------------------------------------|---|
| B Discomputronocia A Faer.                                                                                                    | 5 |
| Correlation ID Description Finnware Package Version ID NAC Address Product Name Publisher Stefa Number State                                                                                                    |   |
| <ul> <li>Charles Speen</li> <li>Charles Speen</li> <li>Charles</li></ul> |   |

## For more information

#### HP USB-C/A Universal Dock G2 specifications

https://support.hp.com/us-en/product/hp-usb-c-a-universal-dock-q2/27767208/document/c06386384

#### **HP USB-C Dock G5 specifications**

https://support.hp.com/us-en/product/hp-usb-c-dock-q5/27767205/document/c06386359

#### **HP Thunderbolt Dock G2 specifications**

https://support.hp.com/us-en/document/c05913756

#### **HP Client Management Solutions**

https://www.hp.com/go/clientmanagement

© Copyright 2018–2020 HP Development Company, L.P.

Microsoft and Windows are trademarks of the Microsoft group of companies.

Confidential computer software. Valid license from HP required for possession, use or copying. Consistent with FAR 12.211 and 12.212, Commercial Computer Software, Computer Software Documentation, and Technical Data for Commercial Items are licensed to the U.S. Government under vendor's standard commercial license.

The information contained herein is subject to change without notice. The only warranties for HP products and services are set forth in the express warranty statements accompanying such products and services. Nothing herein should be construed as constituting an additional warranty. HP shall not be liable for technical or editorial errors or omissions contained herein.

Fourth Edition: March 2020

First Edition: April 2018

Document Part Number: L33010-004

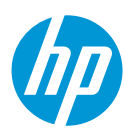